# Required IIS Roles for Web applications

Last Modified on 12/21/2021 4:38 pm EST

# Symptom

If IIS is installed but all the appropriate roles are not, you may receive the following symbols when browsing to one of the OnGuard browser-based applications: '); ');

### Resolution

Make sure all required roles are installed.

#### For Windows Server 2008:

- Click Start, Control Panel
- Click Programs and Features
- Click Turn Windows features on or off
- Click on Roles
- Click on Add Roles (right hand side)
- Wizard starts, click Next
- Check Web Server (IIS), click Next
- Click Next
- Under Role Services, check:

Web Server

- Common HTTP Features
- Default Document
- Directory Browsing
- HTTP Errors
- Static Content
- Application Development Features
  - .NET Extensibility
  - ASP.net
  - ISAPI Extensions
  - ISAPI Filters
- Health and Diagnostics
- HTTP Logging
- **Request Monitor**
- Security
- Request Filtering
- Performance Features
- Static Content Compression
- Management Tools
- IIS Management Console
- Click Next

- Click Install

#### For Windows 7:

- Control Panel, Programs and Features, Turn Windows Features on or off -Internet Information services and check

Web Management Tools IIS Management Console

World Wide Web Services | **Application Development Features** .NET Extensibility ASP.net **ISAPI** Extensions **ISAPI** Filters Common HTTP Features Default Document **Directory Browsing** HTTP Errors Static Content Health and Diagnostics HTTP Logging **Request Monitor** Performance Features Static Content Compression Security

**Request Filtering** 

### Applies To

OnGuard (All versions) Windows Server 2008 Windows Server 2008 R2 Windows 7

## Additional Information

None